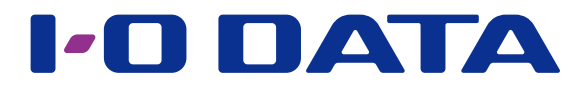

# 画面で見るマニュアル

NTFS フォーマット HDD 読み書きソフトウェア NTFS for Mac I-O DATA

NTFS for Mac I-O DATA をインストールすると、Mac で NTFS フォーマットの HDD を読み書きすることができます。

**対応 OS** 日本語 Mac OS X(10.6 ~ 10.10)

#### 対応 NTFS バージョン

ver.3.1 (Windows XP 以降で使用されるバージョン )

#### INDEX

| インストールする・・・・・・・・・・・・・・・・・・・・・・・ 2           | 2 |
|---------------------------------------------|---|
| NTFS フォーマットの HDD を使う ・・・・・・・・・・・・ 5         | 5 |
| NTFS for Mac I-O DATA を設定する ・・・・・・・・・・・・・ 6 | ; |
| 暗号ユーティリティを使う・・・・・・・・・・・・・・・・ 8              | } |
| 困ったときには・・・・・・・・・・・・・・・・・・・・・・・・・・・・・・・・・・・・ | 0 |

## インストールする

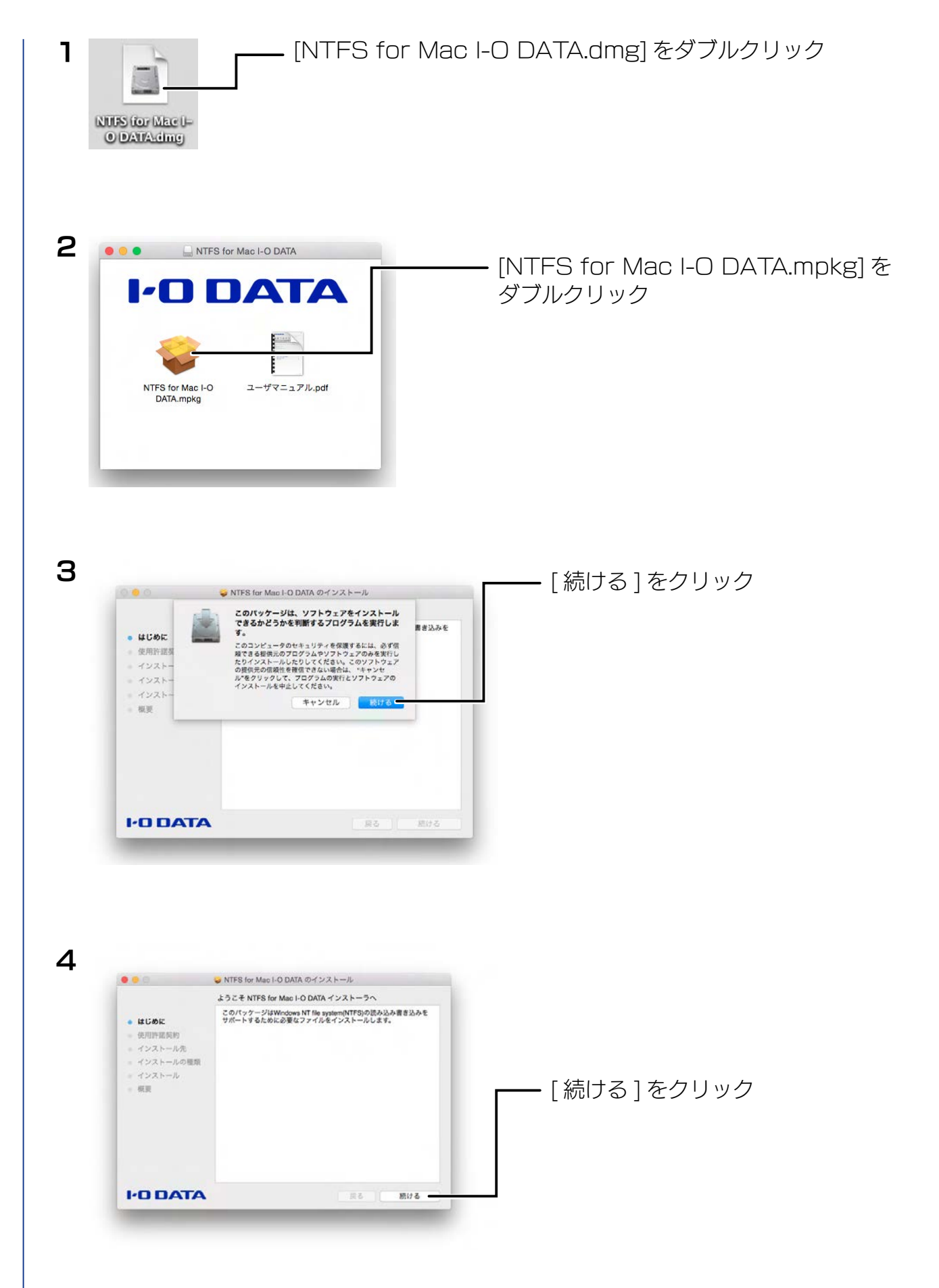

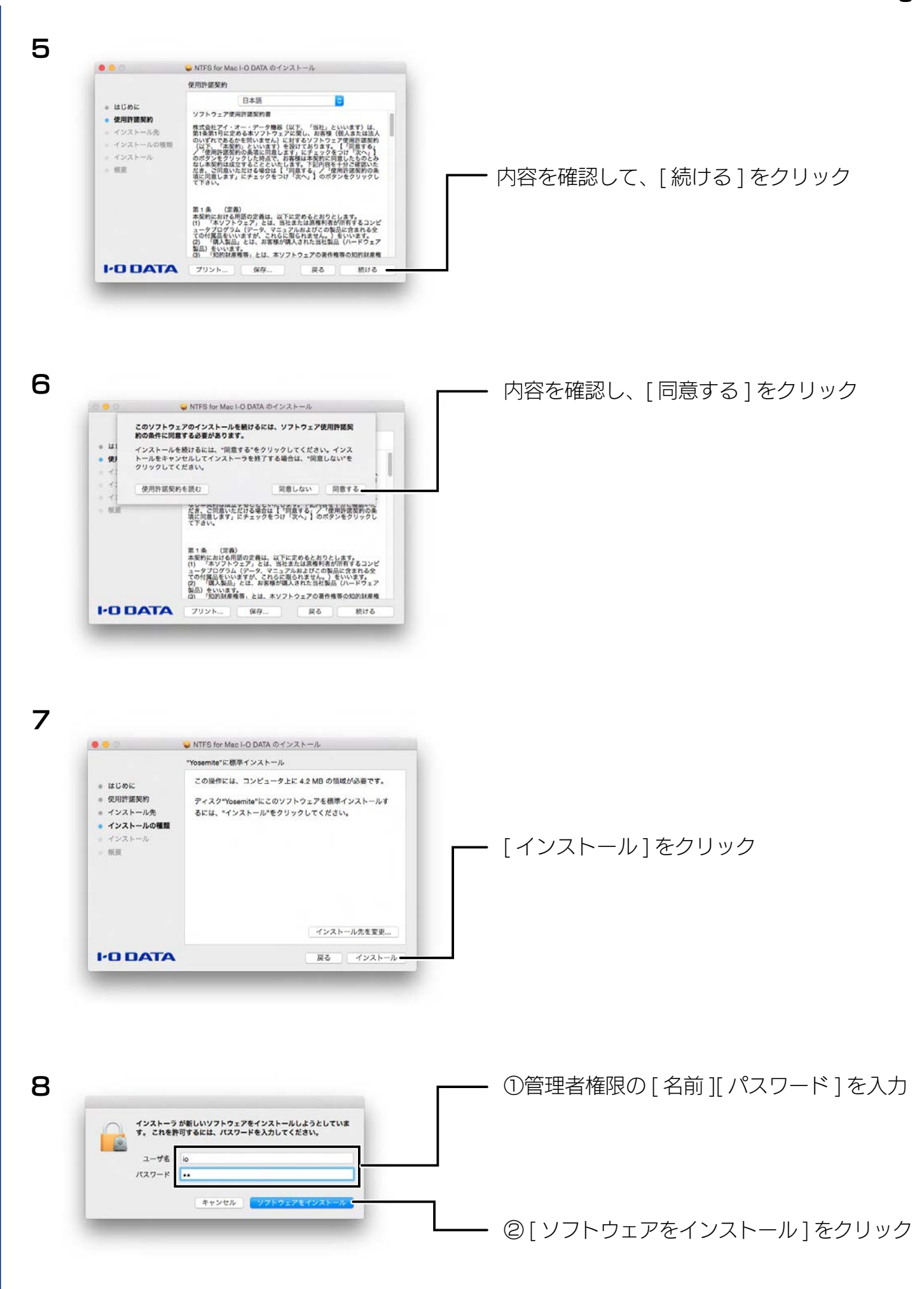

INDEX

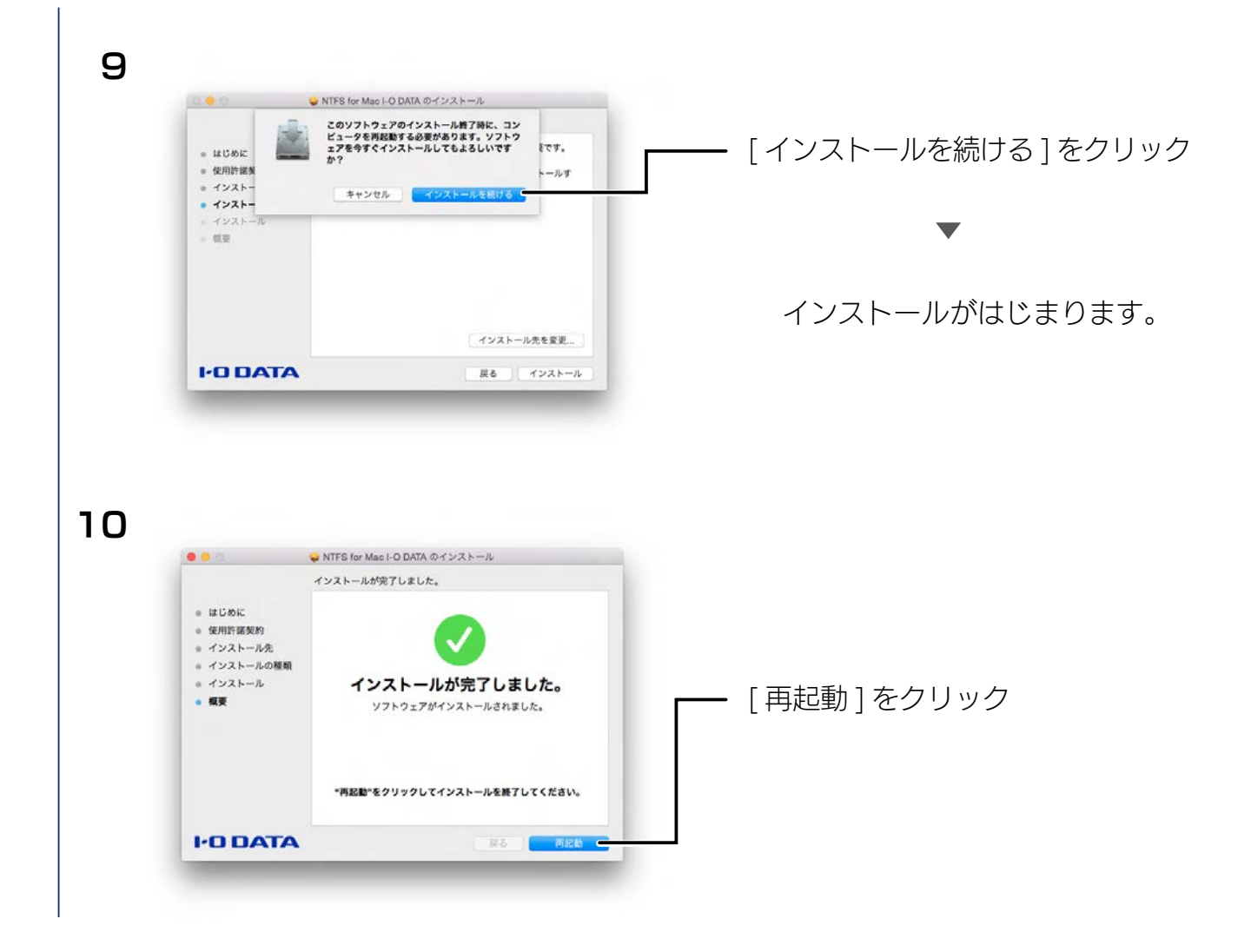

再起動したら、インストールは完了です。

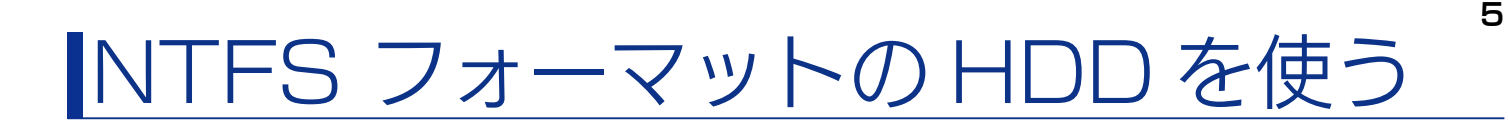

INDEX

外付 HDD を Mac につなぐと自動でマウントしますので、そのまま使用できます。

#### ディスクユーティリティを起動する

ディスクユーティリティでは、通常と同等の機能が使用できます。 ※ NTFS for Mac I-O DATA では以下の機能は対応しておりません。 ・ディスクのアクセス権を検証 ・ディスクのアクセス権を修復

①[アプリケーション]→[ユーティリティ]→[ディスクユーティリティ]をクリック

② Mac につないだ NTFS ボリュームを選択する

| I 10,9,4 I Untitled I 60.06 CB PLEXTOR PX-PH I NTES SuperDrive | "ディスクを得意"が利用できない場合は、"ディスクを<br>機能が必要な場合は、使日 HD から機能するための利<br>OS X インストーッジェンズストールされたファイ<br>ィスクのアクセス集を参数でをクリックします。 | 検証"をクリックしてください。ディスク<br>着が表示されます。<br>(ルでアクセス権の問題がある場合は、"ゲ |
|----------------------------------------------------------------|----------------------------------------------------------------------------------------------------|----------------------------------------------------------|
|                                                                | <b>⊴ π###</b> #€##                                                                                              | · 履楚を済去                                                  |
|                                                                | ディスクのアクセス権を検証                                                                                                   | ディスクを検証                                                  |

### 。 NTFS for Mac I-O DATA を設定する

INDEX

NTFS for Mac I-O DATA の動作をカスタマイズできます。

#### NTFS for Mac I-O DATA 設定画面を起動する

**ヿ** [Apple メニュー ] 🌒 → [システム環境設定 ...] をクリック

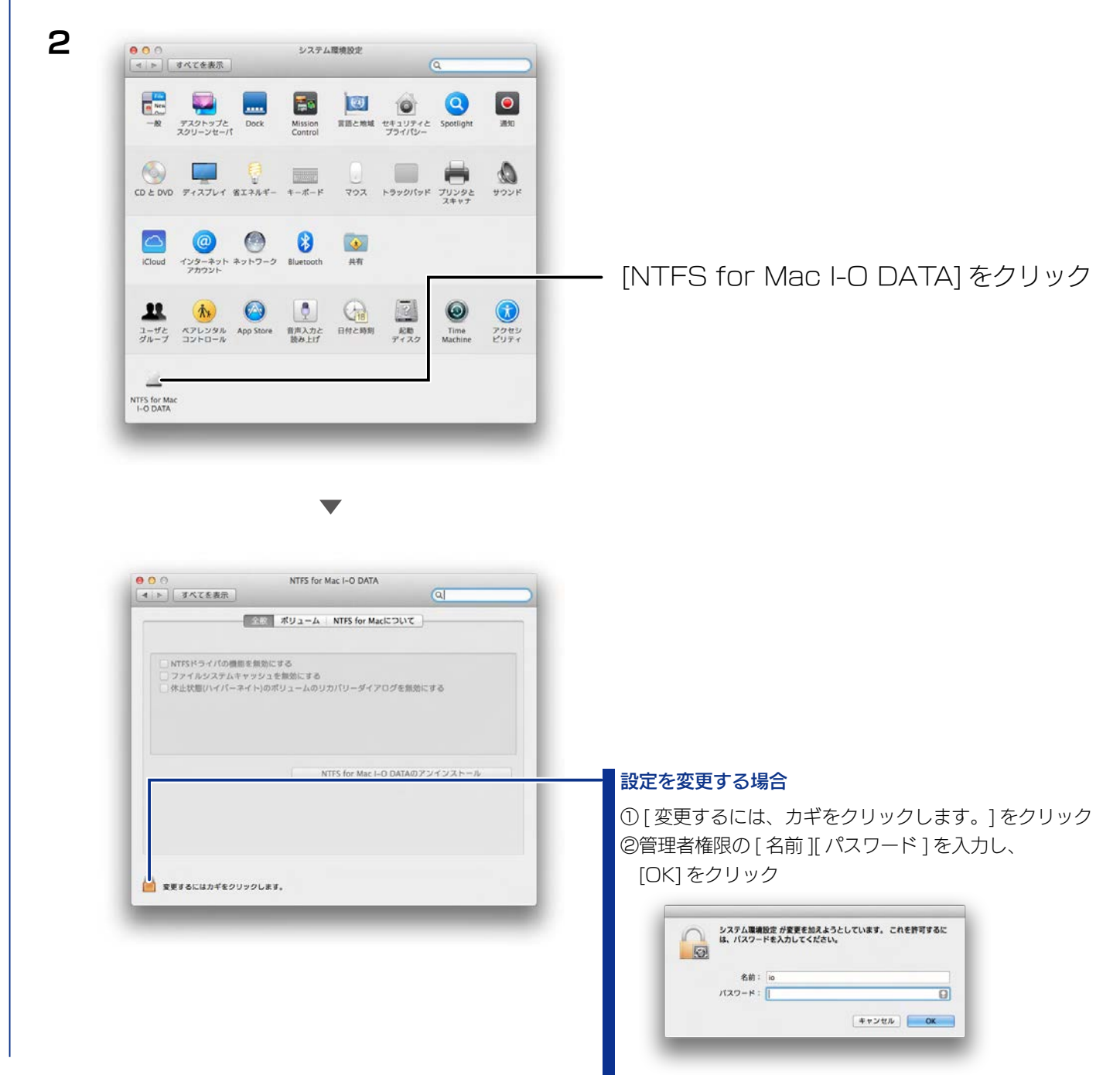

これで、設定画面が起動しました。 設定内容については、次ページをご確認ください。

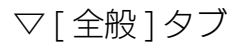

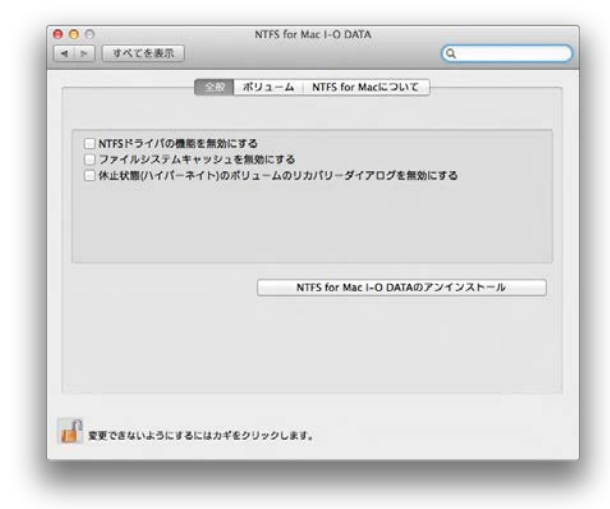

| NTFS ドライバの機能を無効に       | チェックをつけると、NTFS for Mac      |
|------------------------|-----------------------------|
| する                     | I-O DATA の機能を無効にします。        |
| (初期値:チェック無し)           |                             |
| ファイルシステムキャッシュを         | チェックをつけると、アクセス回数の           |
| 無効にする                  | 多いファイルを一時ファイルとしてメ           |
| (初期値:チェック無し)           | モリー上に保存しません。                |
| 休止状態(ハイパーネイト)のボ        | チェックをつけると、Mac OS が休止        |
| リュームのリカバリーダイアロ         | 状態から復帰時に画面表示せずに、自           |
| グを無効にする                | 動的に NTFS for Mac I-O DATA を |
| (初期値:チェック無し)           | 有効にします。                     |
| NTFS for Mac I-O DATAの | クリックすると、NTFS for Mac I-O    |
| アンインストール               | DATA をアンインストールします。          |

#### ▽[ボリューム]タブ

| NTESでマウントホカナポリュール                                    |   |       |  |
|------------------------------------------------------|---|-------|--|
| NTFS                                                 | : | 再読み込み |  |
|                                                      |   |       |  |
|                                                      |   |       |  |
|                                                      |   |       |  |
|                                                      |   |       |  |
|                                                      |   |       |  |
|                                                      |   |       |  |
| <ul> <li>ファイルシステムキャッシュを無効</li> <li>NTFS無効</li> </ul> |   |       |  |
|                                                      |   |       |  |

| NTFS でマウントされた  | 以下の設定を適用する NTFS ボリュー     |
|----------------|--------------------------|
| ボリューム          | ムを選択します。                 |
| [再読み込み]ボタン     | 接続されている NTFS ボリュームを再     |
|                | 読み込みします。                 |
| ファイルシステムキャッシュを | チェックをつけると、[NTFS でマウ      |
| 無効             | ントされたボリューム ] で選択した       |
| (初期値:チェック無し)   | NTFSボリュームに対して、キャッシュ      |
|                | メモリーを使用しません。             |
| NTFS 無効        | チェックをつけると、[NTFS でマウ      |
| (初期値:チェック無し)   | ントされたボリューム ] で選択した       |
|                | NTFS ボリュームに対して、NTFS      |
|                | for Mac I-O DATA の機能を無効に |
|                | します。                     |
|                |                          |

#### ▽ [NTFS for Mac について ] タブ

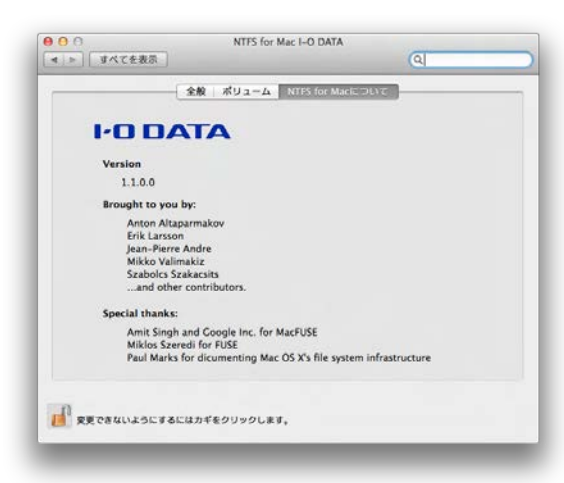

NTFS for Mac I-O DATA に関する情報が表示されます。

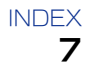

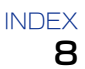

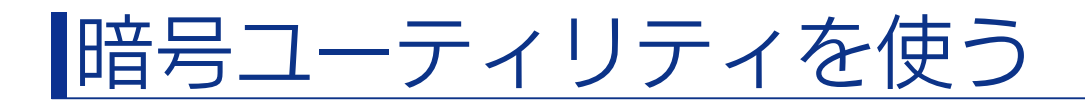

暗号ユーティリティを使うと、任意のファイルを暗号化できます。 外付けの NTFS HDD 内のデータだけではなく、すべてのファイルを対象にできます。

### ファイルを暗号化する

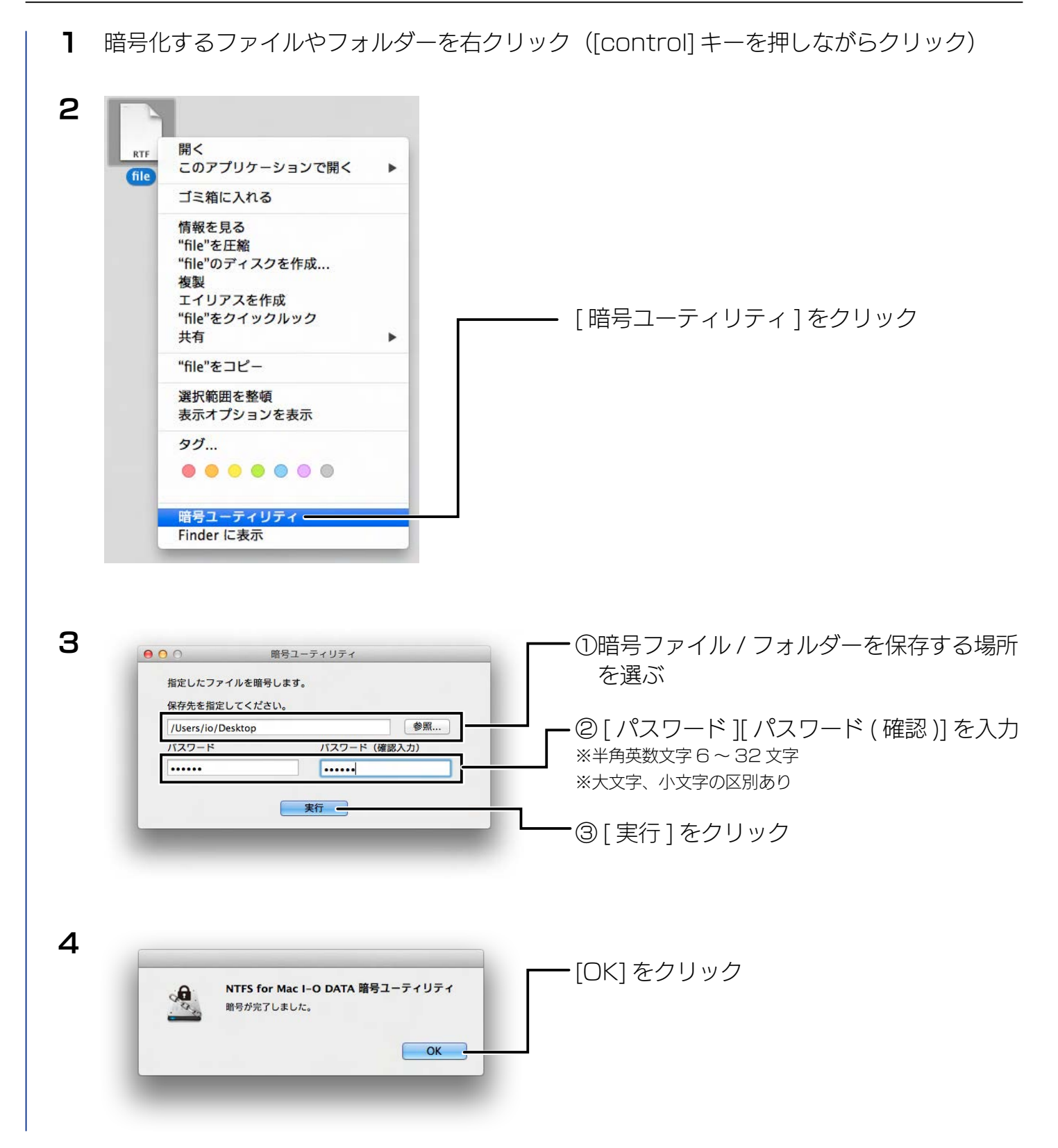

指定した場所に暗号化ファイル / フォルダーが、[年月日].ict ファイル<sup>\*</sup>として保存されます。 ※ 2014 年 11 月 28 日の場合、20141128.ict

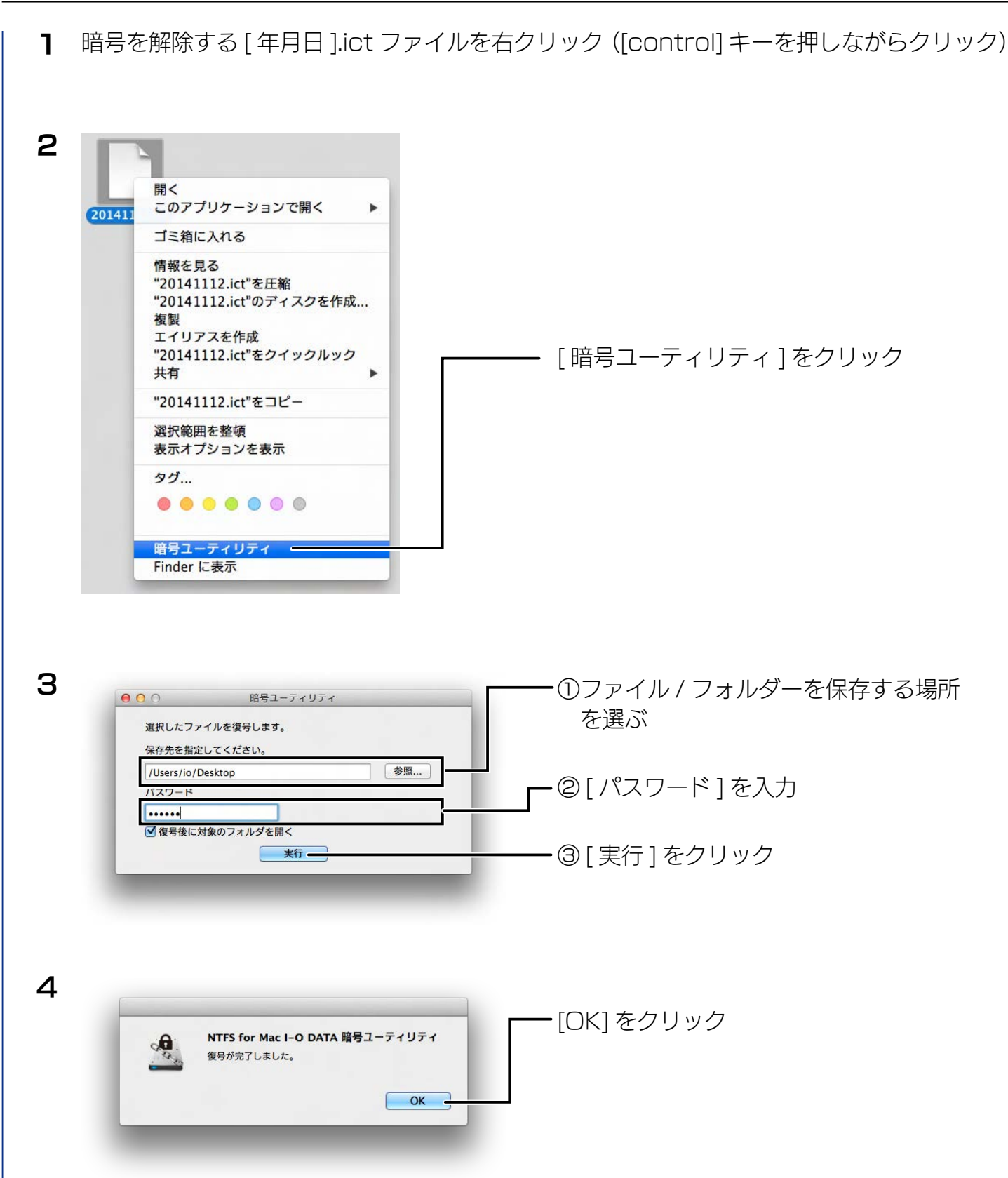

これで、指定した場所に暗号が解除されたファイル / フォルダーが保存されます。

## 困ったときには

### NTFS for Mac I-O DATA をアンインストールしたい 以下の方法でアンインストールしてください。 ① NTFS for Mac I-O DATA 設定画面を起動する(【NTFS for Mac I-O DATA 設定画面を起動する】(6 ページ)参照) NTFS for Mac I-O DATA ● ○ ○ (す) ト 「すべてを表示」 ボリューム NTFS for Macについて - ② 「変更するには、カギをクリックします。 ] をクリック 1775ドライバの機能を発効にする ファイルシステムキャッシュを発効にする 水止状態(ハイバーネイト)のポリュームのリカパリーダイアログを振動にする NTFS for Mac I-O DATAのアンインスト 変更するにはカギをクリックします。 ③管理者権限の[名前][パスワード]を入力 システム環境設定 が変更を加えようとしています。 これを許可するに は、バスワードを入力してください。 10 名前 パスワード - ④ [OK] をクリック Г (キャンセル) OK • NTFS for Mac I-O DATA 000 すべてを表示 ポリューム NTFS for Macについて NTFSドライバの機能を無効にする ファイルシステムキャッシュを解放にする 休止状態(ハイパーネイト)のポリュームのリカパリーダイアログを無効にする - ⑤[NTFS for Mac I-O DATA のアンインストール]をクリック Γ NTFS for Mac I-O DATAのアンインストール 夏更できないようにするにはカギをクリックします。 成功 • 6 [OK] をクリック NTFS for Mac I-O DATAのアンインストールに成功しま した OK .

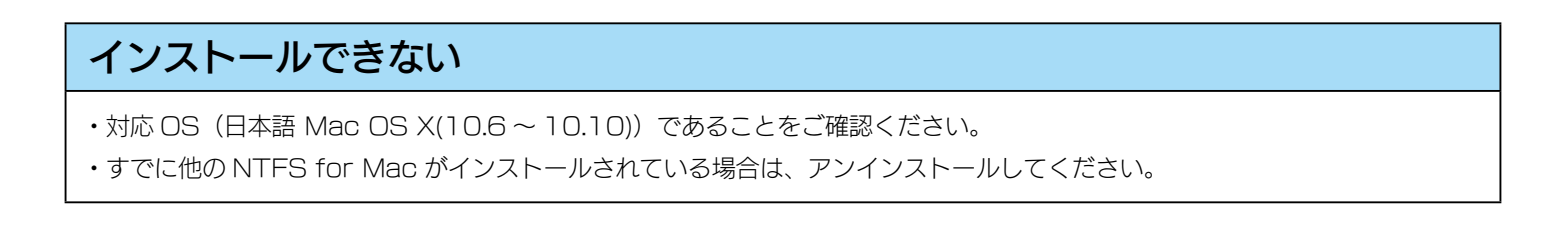